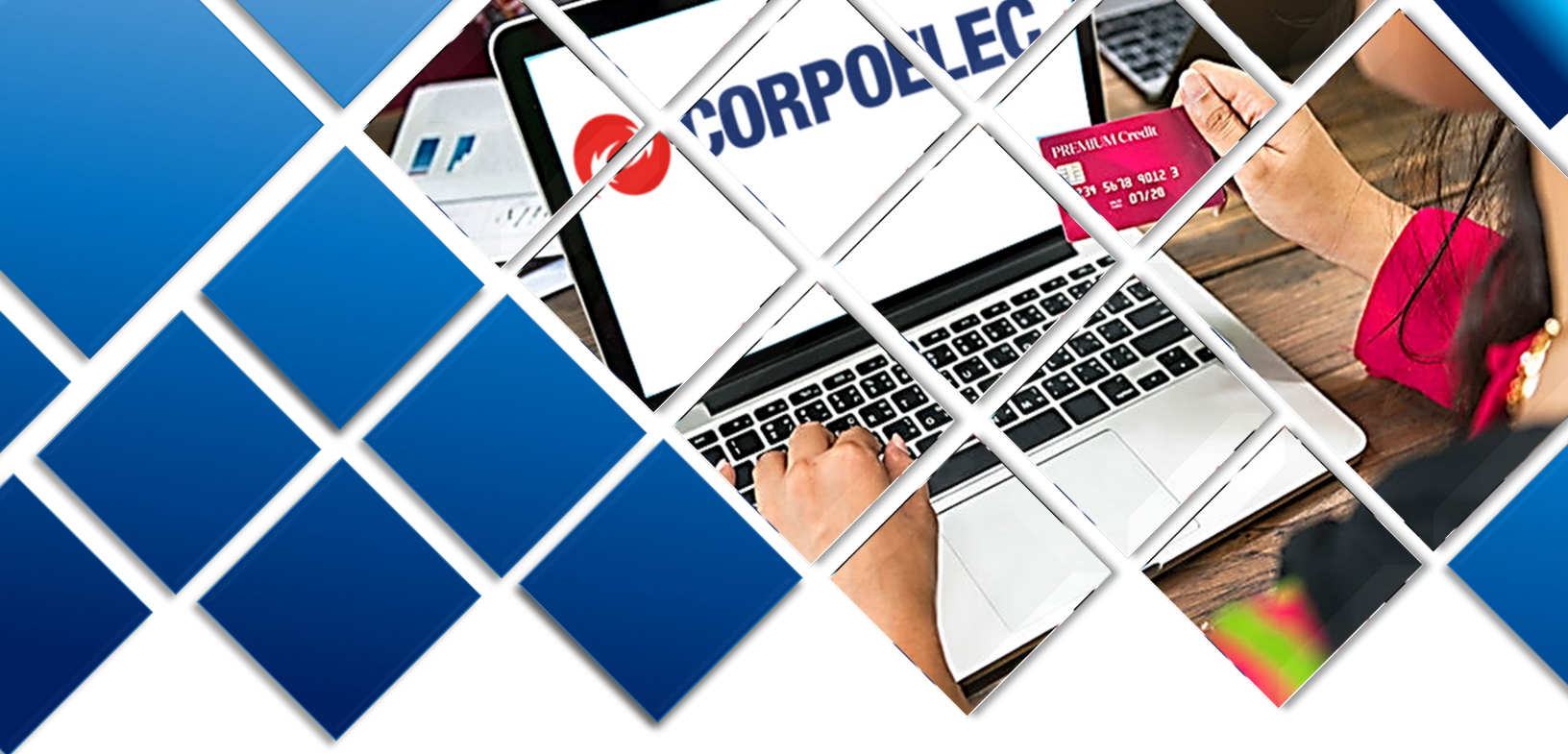

# GUÍA RÁPIDA DE USUARIO

ACTUALIZACIÓN DE DATOS DE CLIENTES CORPOELEC, PROCESO DE REGISTRO DE CUENTA CONTRATO Y RECAUDACIÓN EN LÍNEA

"PORTAL DE PAGOS CORPOELEC"

Mayo, 2023

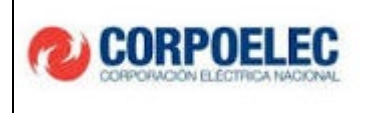

#### 1. REGISTRO DE USUARIOS Y CREACIÓN DE CUENTA CONTRATO

- 1.1. El usuario del servicio eléctrico debe ingresar a la siguiente dirección: URL:https://pagos.corpoelec.com.ve, en su navegador web donde seguidamente podrá observar la pantalla "Iniciar Sesión".
- 1.2. El primer paso que deben realizar los usuarios es oprimir la opción "Registrarse".

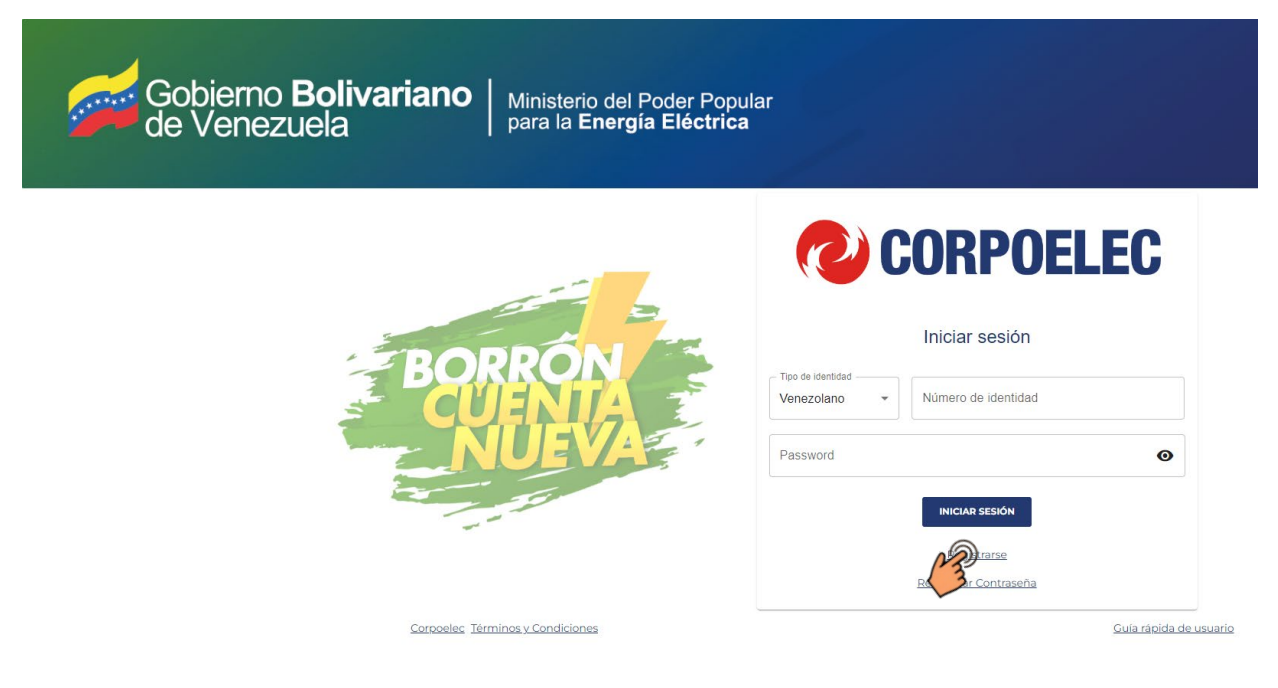

- 1.3. En la pantalla **"Registrarse"**, se mostrará la información requerida a través de los siguientes campos:
  - **Tipo de identidad:** Deberá especificar el documento de identidad que posee. (Cédula Venezolana o Extranjero, Pasaporte, RIF jurídico o RIF Gubernamental)
  - Numero de identidad: Deberá ingresar el número del documento de identidad, en el caso del Rif deberá colocar los 8 números más el adicional que trae el Rif, sino completar con cero.

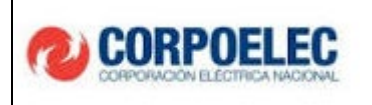

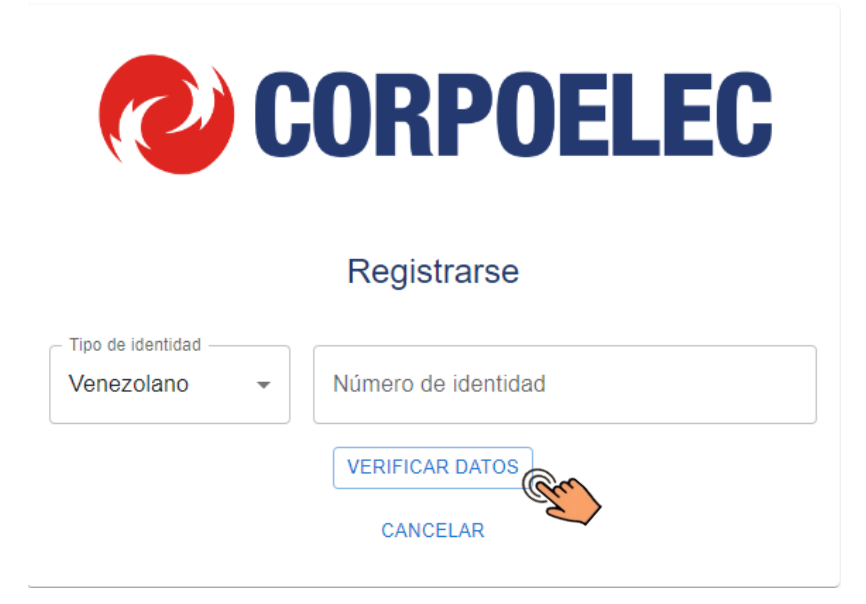

- 1.4. Después de llenar los campos solicitados, el usuario debe presionar el botón "Verificar Datos".Posteriormente, se muestra la siguiente pantalla donde deberá llenar la siguiente información:
  - Nombres y Apellidos
  - Correo electrónico
- 1.5. Luego de ingresar los datos de estos campos, la celda de correo electrónico le indicará que "El

correo no está verificado", el usuario deberá hacer clic en la opción "Verificar".

|                                                                                                    | <b>RPOELEC</b>       |
|----------------------------------------------------------------------------------------------------|----------------------|
| Reg                                                                                                    | gistrarse            |
| Tipo de identidad Venezolano Volución Volución V | de identidad         |
| RE                                                                                                    | EGRESAR              |
| Nombres                                                                                                    | - Apellidos<br>Lopez |
| Correo electrónico                                                                                                    | VERIFICAR            |
| El correo no está verificado                                                                                                    |                      |

GUÍA RÁPIDA DE USUARIO: ACTUALIZACIÓN DE DATOS DE CLIENTES CORPOELEC, PROCESO REGISTRO DE CUENTA CONTRATO Y RECAUDACIÓN EN LÍNEA

1.6. Después de seleccionar la opción, "VERIFICAR", el sistema genera automáticamente un código de verificación, que llega al correo electrónico ingresado anteriormente. Al mismo tiempo se despliega un cuadro donde se debe colocar el código recibido, en este se mostrará un temporizador indicando el tiempo que tarda en vencer el código. De no ser ingresado el código en el tiempo pautado, deberá solicitar un nuevo código presionando el botón "REENVIAR CODIGO", para poder continuar con el proceso.

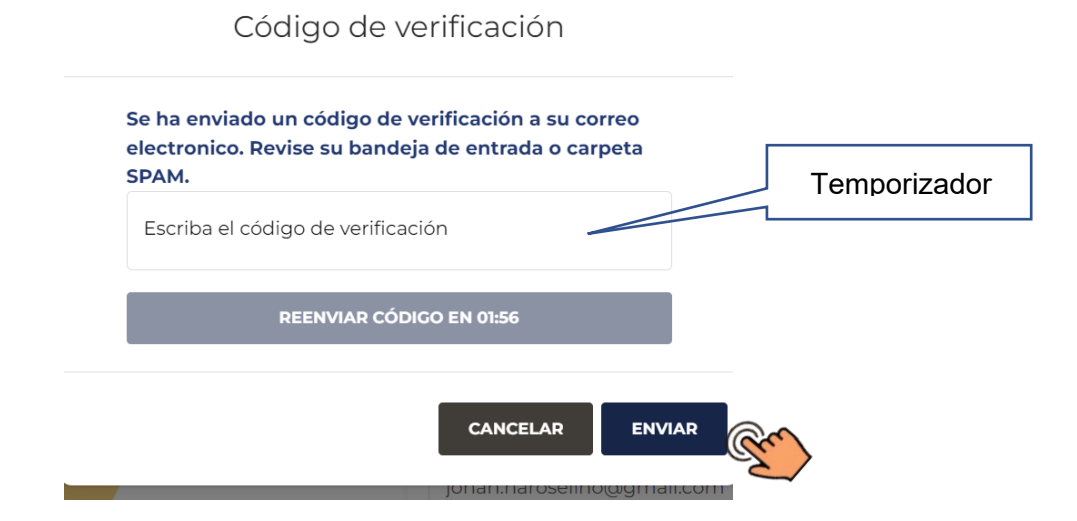

1.7. La siguiente imagen muestra cómo se verá el código de verificación en el correo electrónico enviado.

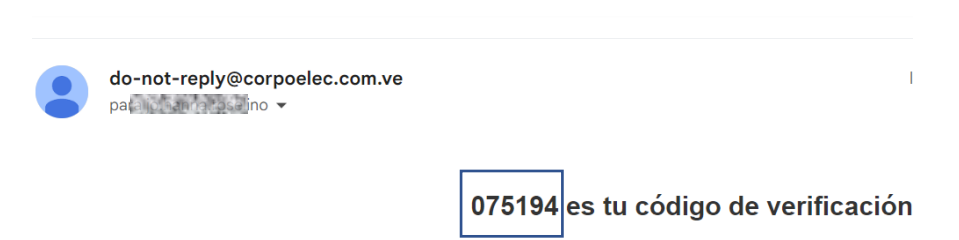

- 1.8. Después de ser realizada la verificación del correo, se deberá continuar el proceso rellenando los campos posteriores:
  - N° de teléfono Principal y Secundario.
  - Dirección Fiscal o de domicilio.

CORPOELEC

 GUÍA RÁPIDA DE USUARIO: ACTUALIZACIÓN DE DATOS DE CLIENTES CORPOELEC, PROCESO REGISTRO
 202201CORPOELECPMO-MP001-02

 DE CUENTA CONTRATO Y RECAUDACIÓN EN LÍNEA
 Fecha: 16/05/2023

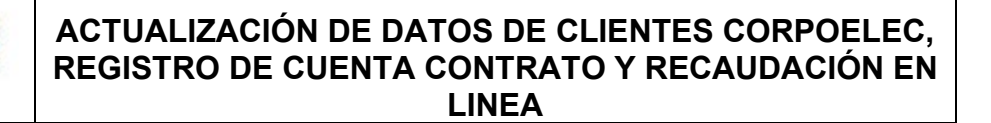

• Estado, Municipio y Parroquia.

CORPOELEC

1.9. Dentro de la misma pantalla, debe adjuntar su documento de identidad (Cedula de Identidad

o RIF) en formato PDF, JPG o PNG

1.10. Por último, los usuarios deben leer los "TERMINOS Y CONDICIONES", de estar de acuerdo

presionar la casilla izquierda de la pantalla, la misma será tildada con un "v"

|              | ncipal       |           | Teléfono s       | ecundario |   |
|--------------|--------------|-----------|------------------|-----------|---|
| Dirección Fi | scal o de Do | omicilio  |                  |           |   |
| Estado       |              |           |                  |           |   |
| ZULIA        | ~            | Municipio | -                | Parroquia | - |
|              | Para         |           | hivo haz click a | quí       |   |
|              |              |           |                  |           |   |

- 1.11. Luego de culminar de llenar todos los campos solicitados se deben marcar el botón"ACEPTAR"
- 1.12. Seguidamente el sistema presenta una pantalla, indicando la Declaración Jurada, donde el usuario podrá ver toda la información llenada, para así tildar la opción aceptar y luego al botón "ACEPTAR".

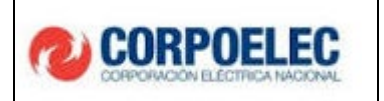

DECLARACIÓN JURADA DEL USUARIO

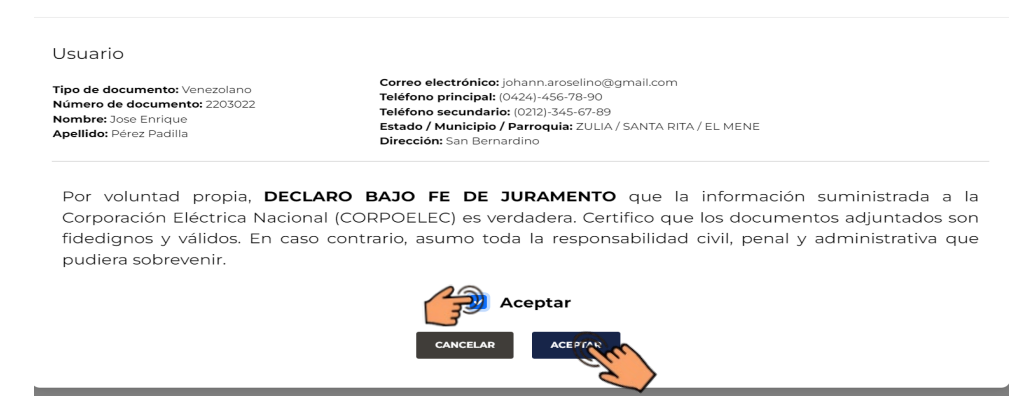

1.13. Seguidamente, se indica que el usuario se ha registrado con éxito y presionar "Iniciar sesión".

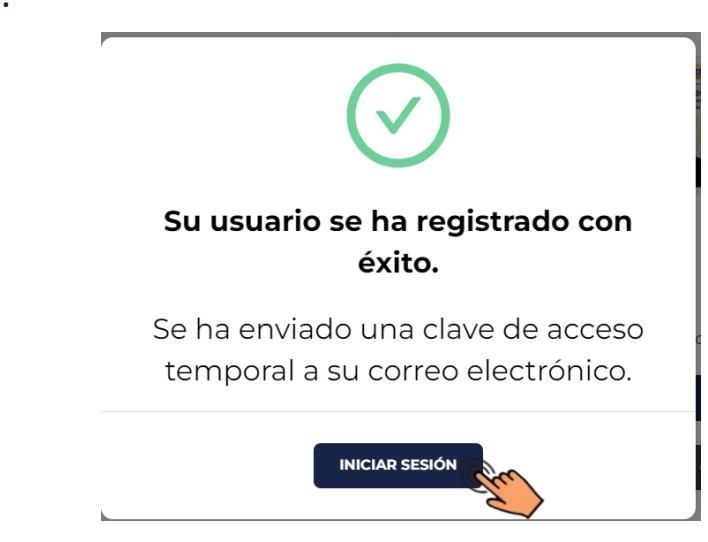

- 1.14. Nuevamente en la pantalla "Iniciar sesión", el usuario deberá rellenar los siguientes datos:
  - Tipo de documento.
  - N° de Documento
  - Clave temporal (Esta llegará al correo electrónico del usuario).

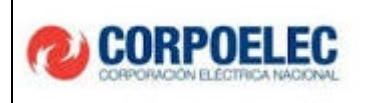

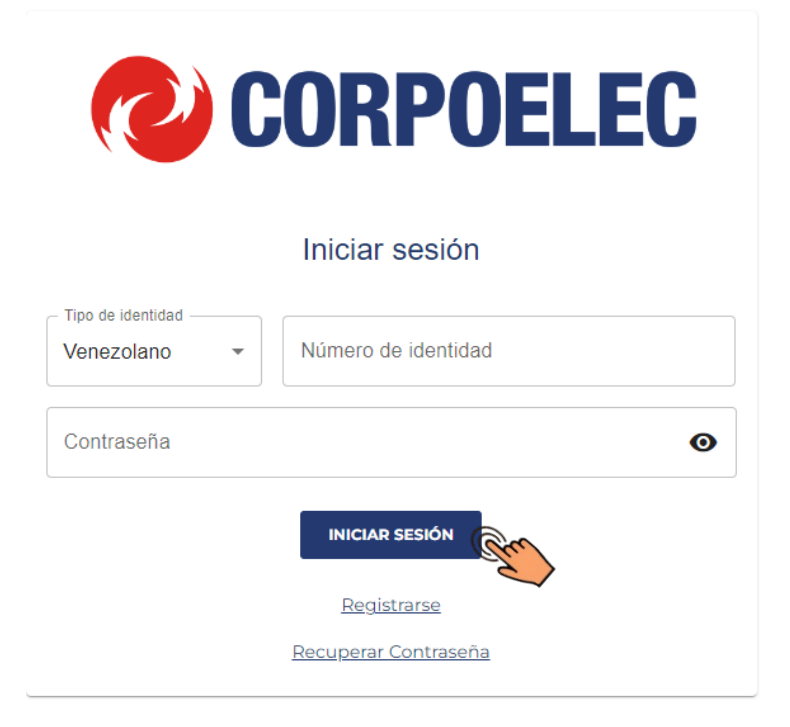

1.15. Así se observa en el correo electrónico la clave temporal para ingresar al sistema.

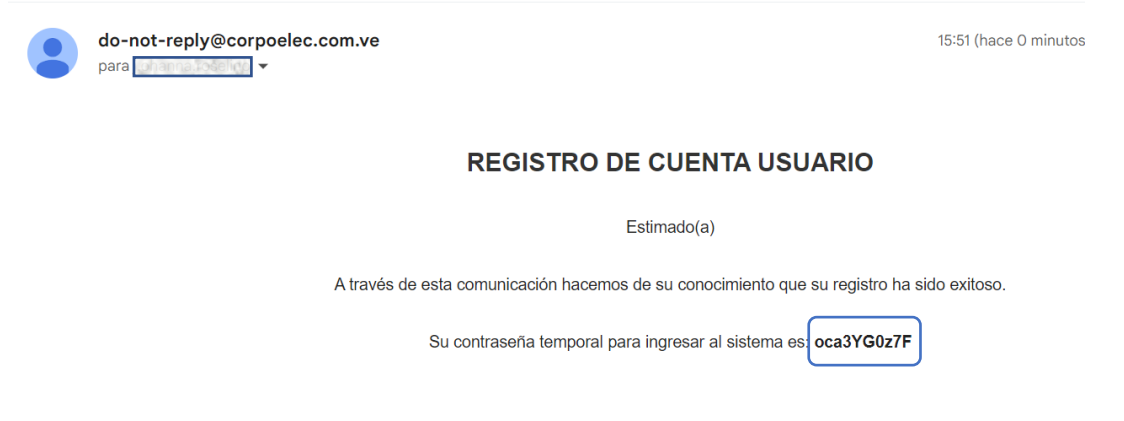

#### 2. CAMBIO DE CONTRASEÑA

2.2. En la siguiente pantalla el usuario podrá realizar el cambio de la contraseña, donde deben colocar: Mayúsculas, minúsculas, números y caracteres especiales.

| GUÍA RÁPIDA DE USUARIO: ACTUALIZACIÓN DE DATOS DE CLIENTES CORPOELEC, PROCESO REGISTRO | 202201CORPOELECPMO-MP001-02 |
|----------------------------------------------------------------------------------------|-----------------------------|
| DE CUENTA CONTRATO Y RECAUDACIÓN EN LÍNEA                                              | Fecha: 16/05/2023           |

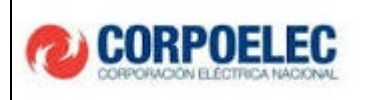

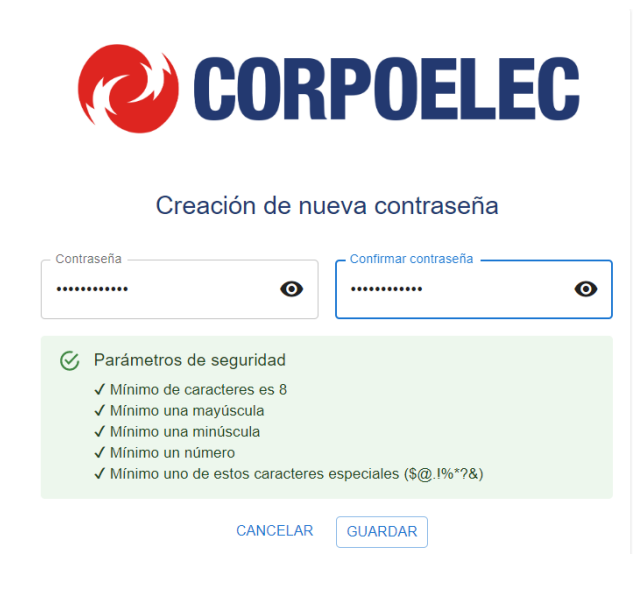

- 3.1. Al culminar el proceso de registro de usuario, se mostrará nuevamente la pantalla **"Iniciar sesión"**, donde el usuario colocará la siguiente información:
  - Tipo de Documento.
  - N° de Documento.
  - Contraseña nueva

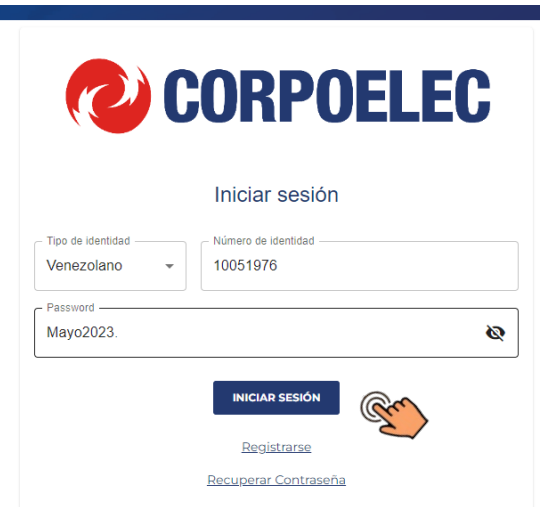

3.2. Seguidamente de presionar el botón "Iniciar Sesión", al correo electrónico llegará un "Código de Verificación" como se muestra a continuación:

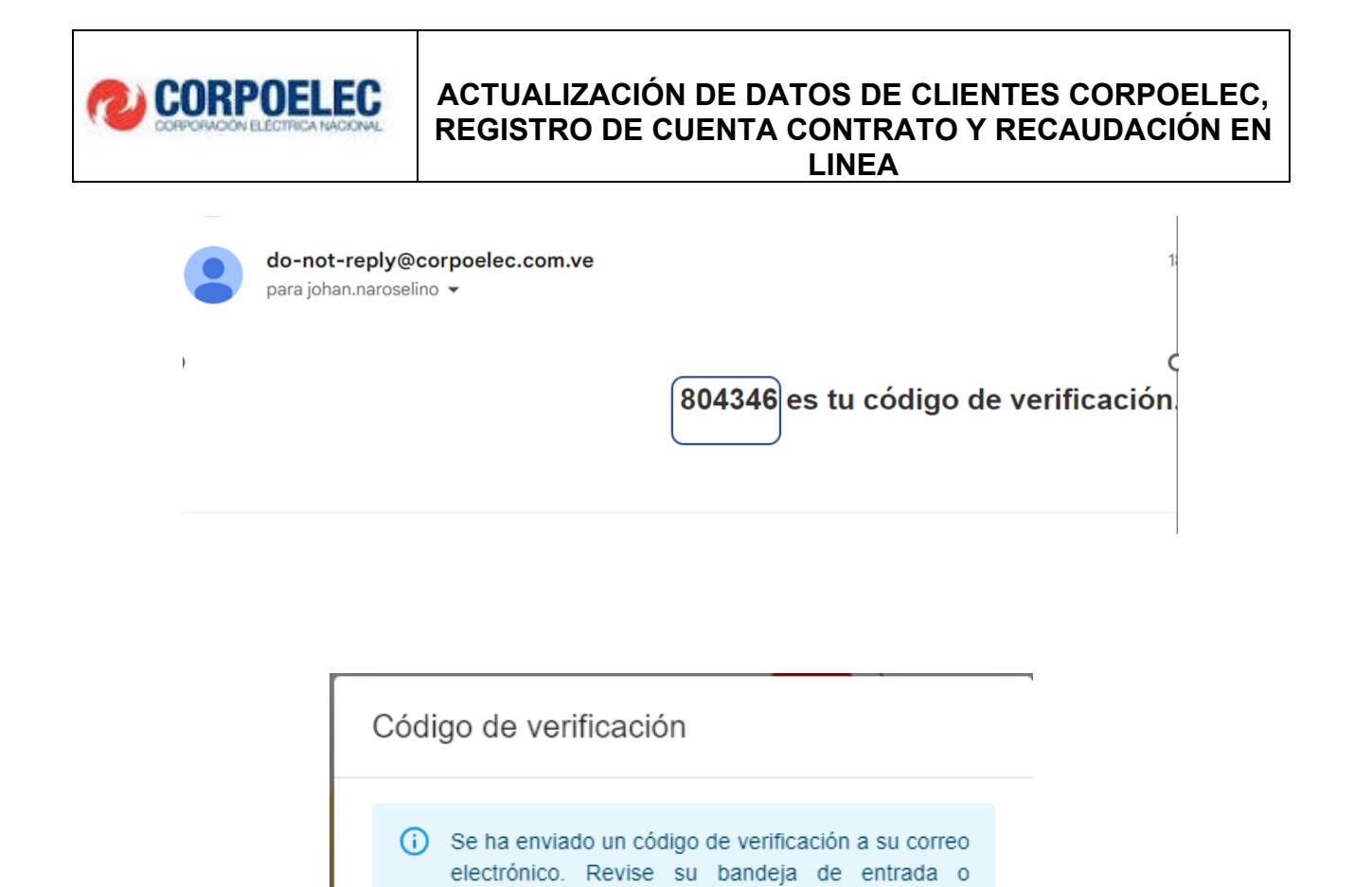

#### 4. MENÚ PRINCIPAL Y REGISTRO DE CUENTA CONTRATO

carpeta SPAM.

Código de confirmación

CANCELAR

4.1. Culminado el registro e ingreso en el sistema de forma satisfactoria, se dará acceso al menú principal donde el usuario podrá visualizar las opciones "CUENTA CONTRATO" y "ASOCIAR CUENTAS CONTRATOS".

ENVIAR

Código de verificación

REENVIAR EN 01:54

4.2. Se despliega automáticamente la pestaña de "CUENTA CONTRATO". El usuario podrá acceder a "ASOCIAR CUENTAS CONTRATOS" a través de la opción en el menú principal o la opción "+Asociar" ubicada en la parte superior derecha de la pantalla.

| GUÍA RÁPIDA DE USUARIO: ACTUALIZACIÓN DE DATOS DE CLIENTES CORPOELEC, PROCESO REGISTRO | 202201CORPOELECPMO-MP001-02 |
|----------------------------------------------------------------------------------------|-----------------------------|
| DE CUENTA CONTRATO Y RECAUDACIÓN EN LÍNEA                                              | Fecha: 16/05/2023           |

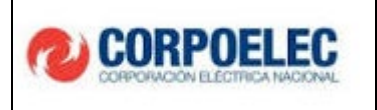

| CONFUELEC             |                                  |           | E.                                  |
|-----------------------|----------------------------------|-----------|-------------------------------------|
| PABLO GARCIA +        | Cuentas contrato                 |           | + ASOCIAR SHISTORIAL DE PAGOS       |
|                       | # NUEVO #CUENTA CONTRATO ESTATUS | #MEDIDOR  | DIRECCIÓN DE SUMINISTRO ACCIONES    |
| ASOCIAR CUENTAS CONTR |                                  | Sin filas |                                     |
|                       |                                  |           | Filas por página: 15 👻 0-0 de 0 < > |

4.3. Si el usuario ya contaba con una cuenta contrato antigua, asignada su número de cedula, la misma saldrá reflejada, como se ve en la imagen a continuación.

| <b>CORPOELEC</b>                          | 3                                | Cerrar Sesión 🖒                         |
|-------------------------------------------|----------------------------------|-----------------------------------------|
| JUAN PEREZ +                              | Asociar Nueva Cuenta Contrato    | + AGREGAR GUARDAR                       |
| CUENTAS CONTRATO                          | U #CUENTA CONTRATO #MEDIDOR #POS | TE/UBT DIRECCIÓN DE SUMINISTRO ACCIONES |
| ASOCIAR CUENTAS CONTR                     | 100000364508 720166 MBO          | A-M01D06B-2 AVENIDA 66 C*******         |
| Cuenta contrato ya<br>asignada al usuario |                                  | Filas por página: 15 👻 1–1 de 1 < >     |

4.4. Si el usuario desea mantener esa cuenta contrato anterior debe asociarla seleccionando la casilla de la izquierda y presionando el botón "Guardar"

| <b>CORPOELEC</b> | <                             |                | Cerrar Sesión ()                               |
|------------------|-------------------------------|----------------|------------------------------------------------|
| JUAN PEREZ 🔶     | Asociar Nueva Cuenta Contrato |                | + AGREGAR                                      |
| CUENTAS CONTRATO | U #CUENTA CONTRATO #MEDIDOR   | #POSTE/UBT     | DIRECCIÓN DE SUMINISTRO ACCIONES               |
|                  | 100000364508 720166           | MBOM-M01D06B-2 | AVENIDA 66 C********************************** |
|                  | 3                             |                | Filas por página: 15 👻 1-1 de 1 < >            |
|                  |                               |                |                                                |

| GUÍA RÁPIDA DE USUARIO: ACTUALIZACIÓN DE DATOS DE CLIENTES CORPOELEC, PROCESO REGISTRO | 202201CORPOELECPMO-MP001-02 |
|----------------------------------------------------------------------------------------|-----------------------------|
| DE CUENTA CONTRATO Y RECAUDACIÓN EN LÍNEA                                              | Fecha: 16/05/2023           |

4.5. Seguidamente, el usuario debe adjuntar al menos 4 archivos en formato PDF, JPG o PNG relacionados al Título de Propiedad o Contrato de Arrendamiento, Factura Antigua, Foto del número del medidor. Una vez subidos los archivos se debe presionar la opción "Aceptar".

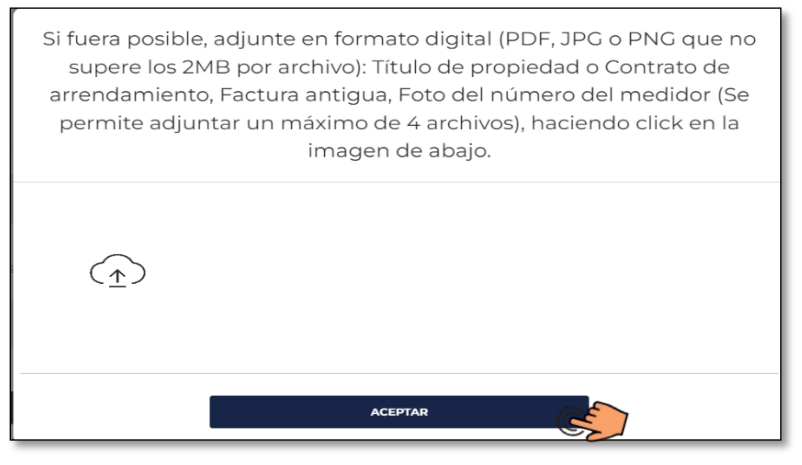

4.6. Si el usuario **NO** posee una cuenta contrato anterior asociada a su número de cedula deberán presionar el botón "Agregar".

| <b>CORPOELEC</b>      | 0                                                 | Cerrar Sesión 🖒                     |
|-----------------------|---------------------------------------------------|-------------------------------------|
| JUAN LOPEZ -          | Asociar Nueva Cuenta Contrato                     | + AGREGAR BUARDAR                   |
| CUENTAS CONTRATO      | #CUENTA CONTRATO #MEDIDOR #POSTE/UBT DIRECCIÓN DE | E SUMINISTRO ACCIONES               |
| ASOCIAR CUENTAS CONTR | Sin filas                                         |                                     |
|                       |                                                   | Filas por página: 15 🗸 0-0 de 0 < > |
|                       |                                                   |                                     |

- 4.7. El sistema dirigirá al usuario a la pantalla **"REGISTRAR CONTRATO"** la cual permite que el sistema genere una nueva cuenta contrato a través del registro de los siguientes campos:
  - N° de Medidor.

CORPOELEC

- N° de Poste/UBT.
- Dirección de suministro.
- Estado, Municipio y Parroquia

Se debe presionar la opción "Aceptar" para continuar con el proceso

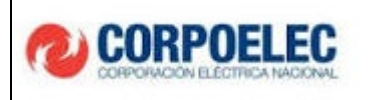

| Número de medidor       |           | Número de poste/UB | ſ                       |   |
|-------------------------|-----------|--------------------|-------------------------|---|
| Dirección de Suministro |           |                    |                         | C |
| Estado<br>ZULIA         | Municipio |                    | Parroquia<br>Seleccione |   |

- 4.8. A continuación, desplegará una pantalla en donde el usuario podrá subir la siguiente documentación en los formatos: PDF, JPG, PNG:
  - Factura antigua.
  - Título de propiedad o contrato de arrendamiento.
  - Foto del Medidor.

Se debe presionar la opción "Aceptar" para cargar los documentos suministrados

| Si fuera posible, adjunte en formato digital (PDF, JPG o PNG que no<br>supere los 2MB por archivo): Título de propiedad o Contrato de<br>arrendamiento, Factura antigua, Foto del número del medidor (Se<br>permite adjuntar un máximo de 4 archivos), haciendo click en la<br>imagen de abajo. |
|----------------------------------------------------------------------------------------------------|
| $(\uparrow)$                                                                                                    |
| АСЕРТАЯ                                                                                                    |

4.9. Culminado el registro de la cuenta contrato se debe tildar la casilla de la izquierda y presionar

el botón "Guardar" para quede guardada en el sistema.

| GUÍA RÁPIDA DE USUARIO: ACTUALIZACIÓN DE DATOS DE CLIENTES CORPOELEC, PROCESO REGISTRO | 202201CORPOELECPMO-MP001-02 |
|----------------------------------------------------------------------------------------|-----------------------------|
| DE CUENTA CONTRATO Y RECAUDACIÓN EN LÍNEA                                              | Fecha: 16/05/2023           |

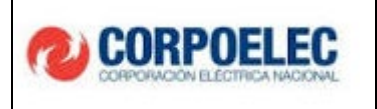

| <b>CORPOELEC</b>      | •                    |            |            |                         | Cerrar Sesión                       |
|-----------------------|----------------------|------------|------------|-------------------------|-------------------------------------|
| JUAN LOPEZ -          | Asociar Nueva Cuenta | a Contrato |            |                         | + AGREGAR GUARDAR                   |
| CUENTAS CONTRATO      |                      | #MEDIDOR   | #POSTE/UBT | DIRECCIÓN DE SUMINISTRO | ACCIONES                            |
| ASOCIAR CUENTAS CONTR | <b>a</b>             | 908765343  | m87545454  | San Pablo               |                                     |
|                       | 13                   |            |            |                         | Filas por página: 15 👻 1-1 de 1 < > |

4.10. El sistema presentará la **"Declaración Jurada del Usuario"**, en la cual el usuario debe tildar la casilla de verificación y luego oprimir el botón **"Aceptar"**.

| DECLARACIÓN JURADA DEL USUARIO                                                                                                    |
|----------------------------------------------------------------------------------------------------|
| Por voluntad propia, <b>DECLARO BAJO FE DE JURAMENTO</b> que la información suministrada a la Corporación Eléctrica Nacional (CORPOELEC) es verdadera. Certifico que los documentos adjuntados son fidedignos y válidos. En caso contrario, asumo toda la responsabilidad civil, penal y administrativa que pudiera sobrevenir. |
| Aceptar<br>CANCELAR ACEPTAR                                                                                                    |

4.11. Después de guardada la nueva cuenta contrato, aparecerá en la parte superior derecha una notificación indicando que la operación fue exitosa.

|                         | Operación e | xitosa X |
|-------------------------|-------------|----------|
|                         | + AGREGAR   | GUARDAR  |
| DIRECCIÓN DE SUMINISTRO | ACCION      | ES       |

5.1. Una vez culminado el registro de la Cuenta Contrato, el usuario deberá dirigirse al "Menú Principal", ubicar la opción "Cuenta Contrato", allí se puede observar las cuentas contratos asociadas, y podrá seleccionar la que se desee pagar.

 GUÍA RÁPIDA DE USUARIO: ACTUALIZACIÓN DE DATOS DE CLIENTES CORPOELEC, PROCESO REGISTRO
 202201CORPOELECPMO-MP001-02

 DE CUENTA CONTRATO Y RECAUDACIÓN EN LÍNEA
 Fecha: 16/05/2023

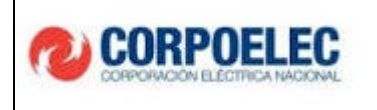

REGRESAR

| Cue | entas contrato         |         |                 |                         | + ASOCIAR        | HISTORIAL DE PAGOS |
|-----|------------------------|---------|-----------------|-------------------------|------------------|--------------------|
| #   | NUEVO #CUENTA CONTRATO | ESTATUS | #MEDIDOR        | DIRECCIÓN DE SUMINISTRO |                  | ACCIONES           |
| 1   | K37000002412.3         | Activo  | 173475923912222 | Direccion de prueba     |                  |                    |
| 2   | K37000002410.9         | Activo  | 1238583982      | calle casa              |                  |                    |
| 3   | K37000002409.7         | Activo  | 1938490         | dhdudewk2               |                  |                    |
| 4   | K27000000383.7         | Activo  | 424124124       | caracas                 |                  |                    |
| 5   | K37000000251.9         | Activo  | 17645361        | Direccion de prueba 1   |                  | 🗏 🗏 🖶              |
|     |                        |         |                 | Filas                   | por página: 15 🔻 | , 1-5 de 5 < >     |

- 5.2. Seguidamente se tilda la opción **"Estado de cuenta"** y el sistema reflejará al usuario las deudas que esta cuenta contrato posea
- 5.3. En la pantalla "Estado de cuenta" el usuario debe presionar la opción "Pagar" para gestionar

#### su pago en línea

Estado de cuenta - K37000002461.6

| # Fecha de emisión | Fecha de vencimi | Concepto                                         | Monto     | Estatus                | Acciones |
|--------------------|------------------|--------------------------------------------------|-----------|------------------------|----------|
| 1                  | 2022-10-31       | Plan Borrón y Cuenta Nueva hasta Septiembre de 2 | Bs 300.00 | PENDIEN                | • Chu    |
|                    |                  |                                                  |           | Filas por página: 15 🔻 | 1–1 de 1 |

#### 6. RECAUDACIÓN EN LÍNEA (PASARELA DE PAGO)

En la pantalla "Pago", se desplegarán las siguientes opciones bancarias:

- Bancamiga
  - o Tarjeta de crédito
  - Pago móvil C2P
- Banco de Venezuela
  - Tarjeta de debito
  - o Tarjeta de crédito
  - Plataforma patria
- Banco Nacional de Crédito
  - o Punto de venta virtual

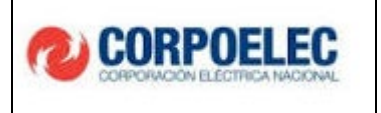

| <b>CORPOELEC</b>      | 0                           | Cerrar Sesión 🖒 |
|-----------------------|-----------------------------|-----------------|
| KARLA GONZALEZ +      | Pago                        |                 |
| CUENTAS CONTRATO      | K37000000251.9<br>Bs1482.81 |                 |
| ASOCIAR CUENTAS CONTR | Método de par               | 30 *            |
|                       | Barco de Venezuela          | PAGAR           |
|                       | Banco Nacional de Crédito   |                 |

#### 7. PLATAFORMA DE PAGO BANCAMIGA:

#### 7.1. Pago con tarjeta de crédito:

- 7.1.1. El usuario debe seleccionar si desea utilizar los datos precargados en el sistema (Tipo de documento y en Número de identidad). De lo contrario debe indicar los datos de identidad con los que se realizará el pago
- 7.1.2. Seguidamente se debe ingresar la información requerida a través de los siguientes campos.
  - Titular de la tarjeta
  - Número de tarjeta
  - Mes (vencimiento)
  - Año (vencimiento)
  - Código de verificación de la tarjeta

| Bs 1482 81           |                                       |     |  |
|----------------------|---------------------------------------|-----|--|
| - Banco              | Método de pago                        |     |  |
| Stancamiga Bancamiga | <ul> <li>Tarjeta de crédit</li> </ul> | ito |  |
| Nombre de tarieta    |                                       |     |  |
| Nonible de taljeta   |                                       |     |  |

7.1.3. Para culminar el proceso de pago el usuario debe seleccionar el botón "Pagar"

| GUÍA RÁPIDA DE USUARIO: ACTUALIZACIÓN DE DATOS DE CLIENTES CORPOELEC, PROCESO REGISTRO | 202201CORPOELECPMO-MP001-02 |
|----------------------------------------------------------------------------------------|-----------------------------|
| DE CUENTA CONTRATO Y RECAUDACIÓN EN LÍNEA                                              | Fecha: 16/05/2023           |

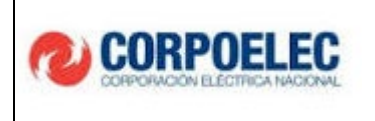

#### 7.2. Pago Móvil C2P:

- 7.2.1.El usuario debe seleccionar si desea utilizar los datos precargados en el sistema (Tipo de documento y en Número de identidad). De lo contrario debe indicar los datos de identidad con los que se realizará el pago.
- 7.2.2. Seguidamente se debe ingresar la información requerida a través de los siguientes campos.
  - Teléfono
  - Banco de origen
  - Clave C2P

| (7) | CO | RP | OF | L FC |
|-----|----|----|----|------|
|     |    |    | UL |      |

| Pago                                                                                           |       |
|------------------------------------------------------------------------------------------------|-------|
| karla conzalez - K370000002519<br>Bs 1482.81                                                   |       |
| Banco Pago móvil C2P                                                                           | •     |
| ASOCIAR CUENTAS CONTR. USar datos precargados Tipo de identidad Venezolano Vúmero de identidad |       |
| Teléfono                                                                                       |       |
| Banco de origen   Clave C2P                                                                    |       |
| CANCELAR                                                                                       | PAGAR |

7.2.1. Para culminar el proceso de pago el usuario debe seleccionar el botón "Pagar"

#### 8. PLATAFORMA DE PAGO BANCO DE VENEZUELA (BDV)

8.1. El usuario debe seleccionar si desea utilizar los datos precargados en el sistema (Tipo de documento y en Número de identidad). De lo contrario debe indicar los datos de identidad con los que se realizará el pago.

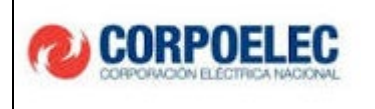

| 37000000251.9            |                |                                                                               |   |
|--------------------------|----------------|-------------------------------------------------------------------------------|---|
| - Banco                  |                | <ul> <li>Método de pago</li> </ul>                                            |   |
| Banco de Venezuela       |                | <ul> <li>Tarjeta de Débito, Tarjeta de Crédito o Plataforma Patria</li> </ul> | • |
|                          |                |                                                                               |   |
| y Usar datos precargados |                |                                                                               |   |
| Tipo de identidad        | Número de iden | tidad                                                                         |   |
|                          |                |                                                                               |   |

8.2. Para continuar con el proceso de pago el usuario debe seleccionar el botón "Pagar".Seguidamente se despliega las formas de pago dentro de la plataforma del Banco Venezuela

#### 8.3. Opción Pague con Banco de Venezuela:

8.3.1.El usuario debe tildar la opción de su preferencia:

- Debito (Cuenta Corriente o Cuenta de ahorro)
- Crédito (Visa o MasterCard)
   Seguidamente se oprime el botón "Enviar SMS".

|                            |                            |                 | Banco de<br>Venezuela |
|----------------------------|----------------------------|-----------------|-----------------------|
| Pague con Banco de Vene    | ezuela                     |                 |                       |
| maestra                    | mestre                     | VISA            | mastercard            |
| Débito<br>Cuenta de Ahorro | Débito<br>Cuenta Corriente | Crédito<br>Visa | Crédito<br>MasterCard |
| >                          | Enviar S                   | MS              | (Let)                 |

8.3.2. El usuario recibirá un código de seguridad del Banco a través de un mensaje de texto en su teléfono móvil, así como también a su dirección de correo electrónico registrada previamente en el sistema. A continuación, debe ingresar el código y oprimir el botón "Confirmar"

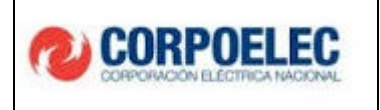

#### 8.4. Opción Pague con otro Banco

8.4.1. Dentro los campos reflejados en la pantalla, el usuario debe ingresar la siguiente

información:

- Número de tarjeta
- Fecha de vencimiento de la tarjeta (MM: Mes/ AA: Año)
- Código de seguridad
- Nombre (tal como aparece en la tarjeta)
   Seguidamente se oprime el botón "Enviar SMS"

| Número de tarjeta    |                  |                     |
|----------------------|------------------|---------------------|
| Fecha de vencimiento | I • AA •         | Código de seguridad |
| Nombre como apare    | ce en la tarjeta |                     |
|                      | Enviar SMS       | 3                   |

8.4.1. El usuario recibirá un código de seguridad del Banco a través de un mensaje de texto en su teléfono móvil, así como también a su dirección de correo electrónico registrada previamente en el sistema. A continuación, debe ingresar el código y oprimir el botón "Confirmar"

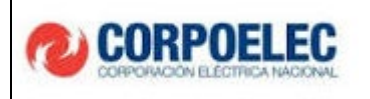

| <ul> <li>Pague</li> </ul> | con otro Banco     |                       |           |   |
|---------------------------|--------------------|-----------------------|-----------|---|
|                           | 10454656433        | 334555                |           |   |
|                           | Fecha de vencimien | nto 03 ~ 27 ~         | ••••      | ? |
|                           | Juan Perez         |                       |           |   |
|                           |                    | Ingrese el código env | Confirmar |   |
|                           |                    |                       | dim       |   |

#### 8.5. Opción Plataforma Patria

8.5.1. La plataforma Patria se divide a través de los siguientes métodos de pago:

- Monedero Patria
- Monedero Petro.

8.5.2.El usuario debe tildar la opción de su preferencia. Seguidamente se oprime el botón

#### "Enviar SMS"

| <ul> <li>Plataforma Patria</li> </ul> |                   |          |    |  |
|---------------------------------------|-------------------|----------|----|--|
|                                       | <b>P</b>          |          |    |  |
| Monedero<br>Patria                    | Monedero<br>Petro |          |    |  |
| 3                                     | En                | viar SMS | En |  |

8.5.3. El usuario recibirá un código de seguridad del Banco a través de un mensaje de texto en su teléfono móvil, así como también a su dirección de correo electrónico registrada previamente en el sistema. A continuación, debe ingresar el código y oprimir el botón "Confirmar"

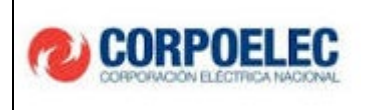

|                           | CONTRACT OF CONTRACT OF CONTRACT. |           |
|---------------------------|----------------------------------------------------------------------------------------------------|-----------|
| <b>Monedero</b><br>Patria | Monedero<br>Petro                                                                                                    |           |
| 1                         | ngrese el código del SMS                                                                                                    | Confirmar |
|                           |                                                                                                    |           |

#### 9. PLATAFORMA DE PAGO BANCO NACIONAL DE CRÉDITO

9.1. Para realizar el pago a través del punto de venta virtual se selecciona la opción deplegada.

| <b>CORPOELEC</b>      |                                 |   |                        |     |
|-----------------------|---------------------------------|---|------------------------|-----|
|                       | Pago                            |   |                        |     |
| KARLA GONZALEZ +      | K37000000251.9<br>Bs 1482.81    |   |                        |     |
| CUENTAS CONTRATO      | Banco Banco Nacional de Crédito | • | Método de pago         | *   |
| ASOCIAR CUENTAS CONTR | CANCELAR                        |   | Punto de venta virtual | Car |
|                       |                                 |   |                        |     |
|                       |                                 |   |                        |     |

- 9.2. El usuario debe seleccionar si desea utilizar los datos precargados en el sistema (Tipo de documento y en Número de identidad). De lo contrario debe indicar los datos de identidad con los que se realizará el pago
- 9.3. Seguidamente se debe ingresar la información requerida a través de los siguientes campos:
  - Nombre de tarjeta
  - Número de tarjeta
  - Tipo de cuenta
  - Mes (vencimiento)
  - Año (vencimiento)
  - PIN (deberá usar el teclado en pantalla)

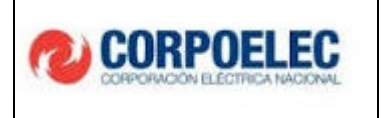

| CORPOELEC        | Ks7000000251.9<br>Bs 1482.81<br>                                       | - Método de pago       |     |         |
|------------------|------------------------------------------------------------------------|------------------------|-----|---------|
|                  | Banco Nacional de Crédito -                                            | Punto de venta virtual |     | •       |
| KARLA GONZALEZ + | Usar datos precargados                                                 |                        |     |         |
|                  | Venezolano - Nümero de identidad                                       |                        |     |         |
|                  | Nombre de tarjeta                                                      |                        |     |         |
|                  | Número de tarjeta                                                      | Mes                    | Año | CVC     |
|                  | Tipo de cuenta                                                         | Tipo de tarjeta        |     | •       |
|                  | PIN                                                                    | 1                      | 2   | 3       |
|                  | Para introducir su pin de seguridad deberá usar el teclado en pantalla | 4                      | 5   | 6       |
|                  |                                                                        | 7                      | 8   | 9       |
|                  |                                                                        | 0                      |     | Limpiar |

9.4. Al ingresar los datos bancarios solicitados, el usuario deberá oprimir el botón **"PAG**" para culminar el proceso de pago.

#### **10. PAGO EXITOSO**

10.1. Una vez el pago sea procesado con éxito, en cualquiera de las opciones bancarias, el sistema reflejara el siguiente mensaje:

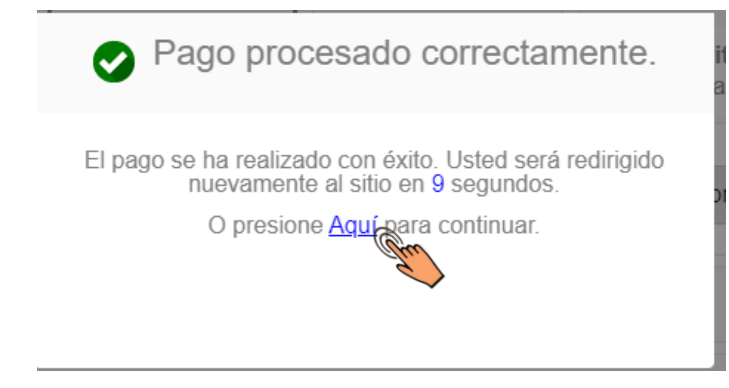

Se debe tildar la señal "Aquí", para continuar.

- 10.2. Inmediatamente aparecerá la siguiente pantalla señalando la **"Operación exitosa".** En la parte inferior se encuentran dos opciones:
- Imprimir Recibo.
- Salir.

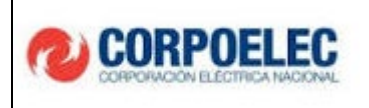

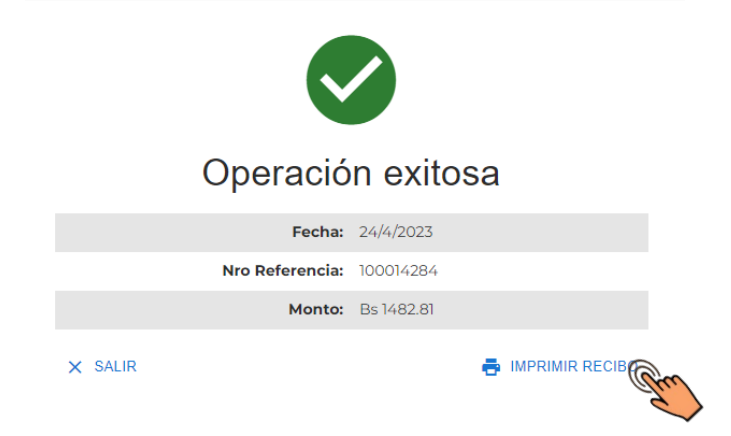

10.3. Si el usuario selecciona el botón imprimir recibo aparece la siguiente pantalla que le permite visualizar su **"Recibo de pago"** de la siguiente manera:

| CORPOELEC<br>RIF: G-20010014-1                                                                                                    | Caracas, 10/05/2023                                                                                                    |
|----------------------------------------------------------------------------------------------------|----------------------------------------------------------------------------------------------------|
|                                                                                                    |                                                                                                    |
|                                                                                                    | RECIBO DE PAGO                                                                                                    |
| Hemos recibido de Juan Lopez, t<br>suministro Maracaibo, LA SIERRIT<br>la cuenta contrato K37000000243<br>Sentiembre de 2022 Referencia be | itular del documento de identidad V-0000001, dirección de<br>ïA, MARA, ZULIA, la cantidad de Bs. 300 correspondiente a<br>is.2, por concepto: Plan Borrón y Cuenta Nueva hasta<br>ancaria #1000/4562. |
|                                                                                                    | GRACIAS POR SU PAGO                                                                                                    |
|                                                                                                    |                                                                                                    |
|                                                                                                    |                                                                                                    |
|                                                                                                    |                                                                                                    |
|                                                                                                    |                                                                                                    |
|                                                                                                    | Ν                                                                                                    |
| Ge                                                                                                    | CO Adjando Solaten<br>Interior Ganada Sa Con prealización                                                                                                    |
| Av. Vollmer entre Caracas y Alameda Edf. Centro                                                                                            | o Empresarial Caracas piso 6 ofc. 6, San Bernardino Caracas, Venezuela zona<br>ostal 1010 telf. (0212) 502.21.11                                                                                      |
|                                                                                                    |                                                                                                    |
|                                                                                                    |                                                                                                    |

 GUÍA RÁPIDA DE USUARIO: ACTUALIZACIÓN DE DATOS DE CLIENTES CORPOELEC, PROCESO REGISTRO
 202201CORPOELECPMO-MP001-02

 DE CUENTA CONTRATO Y RECAUDACIÓN EN LÍNEA
 Fecha: 16/05/2023

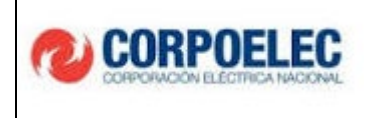

#### **11. HISTÓRIAL DE PAGOS**

 11.1. En el Menú Principal, en la sección "Cuentas Contrato" el usuario puede acceder al "Historial de pagos" seleccionando el botón que está en la parte superior derecha de la pantalla

| <b>CORPOELEC</b>      |     |                        |         |             |                         | Cerrar Sesión     |
|-----------------------|-----|------------------------|---------|-------------|-------------------------|-------------------|
| KARLA GONZALEZ +      | Cue | entas contrato         |         |             | + ASOCIAR               | HISTORIAL DE PAGO |
| CUENTAS CONTRATO      | #   | NUEVO #CUENTA CONTRATO | ESTATUS | #MEDIDOR    | DIRECCIÓN DE SUMINISTRO | ACCIONES          |
| ASOCIAR CUENTAS CONTR | 1   | K370000002461.6        | Activo  | 54645765878 | gsrgberh                | E                 |
|                       | 2   | K370000002427.5        | Activo  | 64683       | dwafewsgv               |                   |
|                       | 3   | K370000002426.3        | Activo  | 24238939    | fweru0932q              | <b></b>           |
|                       | 4   | K370000002424.8        | Activo  | 5646854464  | 43572h57hgghthth        | <b></b>           |
|                       |     |                        |         |             | Filas por página: 15 👻  | 1-4 de 4 < >      |

11.2. El usuario podrá observar el detalle de los pagos realizados con anterioridad a cada cuenta contrato que posea.

| Hist | órico de pagos   |                      |                 |                                                         |            |                        | K REGRESAR   |
|------|------------------|----------------------|-----------------|---------------------------------------------------------|------------|------------------------|--------------|
| #    | Fecha de emisión | Fecha de vencimiento | Cuenta contrato | Concepto                                                | Monto      | Estatus                | Acciones     |
| 1    | 2023-04-10       | 2023-04-27           | K37000000251.9  | Cargo por consumo en el periodo 01/04/2023 - 30/04/2023 | Bs 1482.81 | PAGADA                 | e e          |
|      |                  |                      |                 |                                                         |            | Filas por página: 15 👻 | 1–1 de 1 < > |

En el campo "Acciones" se mostrarán dos (02) iconos, los cuales corresponden al "detalle

de la factura" e "imprimir recibo de pago"

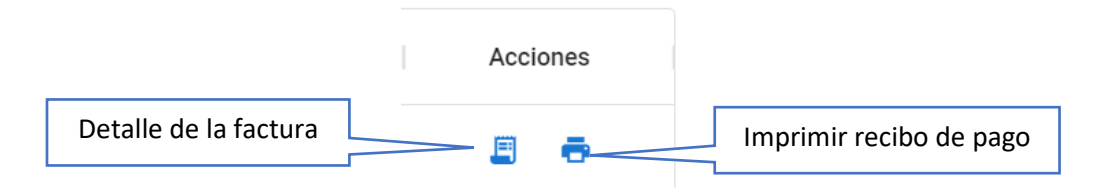

11.4. Al tildar la opción **"detalle de la factura"** se podrá observar la factura asignada a la cuenta contrato.

| GUÍA RÁPIDA DE USUARIO: ACTUALIZACIÓN DE DATOS DE CLIENTES CORPOELEC, PROCESO REGISTRO | 202201CORPOELECPMO-MP001-02 |
|----------------------------------------------------------------------------------------|-----------------------------|
| DE CUENTA CONTRATO Y RECAUDACIÓN EN LÍNEA                                              | Fecha: 16/05/2023           |

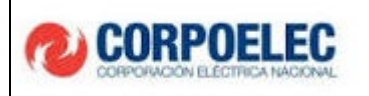

| 6                                                                                                    | CORPOELEC                                                                                                    |                                                                                                    |            |                                 | FAC1                                                                                                    | IURA                                                                                                    |                                                                                                    |               | Na                  | de Cuenta                                   | a Contra          | to         |
|----------------------------------------------------------------------------------------------------|----------------------------------------------------------------------------------------------------|----------------------------------------------------------------------------------------------------|------------|---------------------------------|----------------------------------------------------------------------------------------------------|----------------------------------------------------------------------------------------------------|----------------------------------------------------------------------------------------------------|---------------|---------------------|---------------------------------------------|-------------------|------------|
|                                                                                                    | 6-20220214-1                                                                                                    |                                                                                                    |            |                                 |                                                                                                    |                                                                                                    |                                                                                                    |               | K3                  | 700000                                      | 00251             | .9         |
|                                                                                                    |                                                                                                    |                                                                                                    |            |                                 |                                                                                                    |                                                                                                    |                                                                                                    | IN            | IDIQUE ESTER        | AUMERO CUAR<br>NOSOTI                       | ADD SF CO         | AUNIQ      |
| Tite                                                                                                    | ilar del Contrato:                                                                                                    |                                                                                                    |            | Nro                             | Doc.Contable                                                                                                    |                                                                                                    |                                                                                                    |               | No. Factura.        | /                                           |                   |            |
|                                                                                                    | a Gonzalez                                                                                                    |                                                                                                    |            |                                 |                                                                                                    |                                                                                                    |                                                                                                    |               | iecho Emisión, Si   | 0/04/2023 Hora d                            | e Emisión 14      | 22.18      |
| CI/I                                                                                                    | RIF /Nro                                                                                                    |                                                                                                    |            |                                 |                                                                                                    |                                                                                                    |                                                                                                    |               | Rhuber de Pago, Dê  | scriteFlyat direc                           | dita de prueba    |            |
| Din                                                                                                    | occion de suministro:                                                                                                    |                                                                                                    |            |                                 |                                                                                                    |                                                                                                    |                                                                                                    |               | hoste, UST: shelles | Aydo Aparatis: 1766                         | ins UL: DC:       |            |
| Dire                                                                                                    | cripe de prantes 1<br>Deservates Desiries Veixe                                                                                                    | MARK DORIGIN                                                                                                    | reitere an | 097214                          | AV0101 55                                                                                                    | ERVICIO DE EL                                                                                                    | ECTRICIDAD                                                                                                    |               |                     |                                             |                   |            |
| ſ(                                                                                                    | Provide Caracity Alamet                                                                                                    | dell'Arresto de la pro-                                                                                                    | 1907210    | 6994A                           | t e sun                                                                                                    |                                                                                                    | 4011Gr                                                                                                    | and as Carrow | in a Danibar Staday | Control Distances                           |                   |            |
|                                                                                                    | de Martandal                                                                                                    |                                                                                                    |            |                                 | H.                                                                                                    | COMPORTAN                                                                                                    | ENTERECONSUND                                                                                                    | 00/171320     | T(m) &              | (549                                        |                   | Ne de Ste  |
| OP 24                                                                                                    | er im sendere die 0.000 % Allessenan 1990                                                                                                    |                                                                                                    |            | _                               | 0.00                                                                                                    | 100                                                                                                    |                                                                                                    |               | 2                   |                                             |                   | 17645351   |
|                                                                                                    |                                                                                                    |                                                                                                    |            |                                 | 0,00                                                                                                    | 200                                                                                                    |                                                                                                    |               |                     |                                             |                   |            |
| -                                                                                                    |                                                                                                    | and the second second                                                                                                    |            |                                 |                                                                                                    | 100                                                                                                    |                                                                                                    |               | 10                  | a a sport                                   | ND IN THE R       | 0.0        |
| 100%8                                                                                                    | NORS, WARTEN - COLUMN 2014 CO. DR                                                                                                    | DEPICTURING N                                                                                                    |            |                                 |                                                                                                    | 0 249102 Sec                                                                                                    | 22 De00 Mill22                                                                                                    | 00022 Eres    | a koonala           | an an Iran                                  | -                 |            |
| 100                                                                                                    | PROFESSION DESCRIPTION OF STREET, SPIRE                                                                                                    |                                                                                                    |            |                                 |                                                                                                    | LEADING MERCINE<br>INFORMATION OF THE SECTION                                                                                                    | Developments were here<br>in an an an an an an an an an an an an an                                                                                                    | DAMPIC .      | Coreano 12          | 0 104                                       | 0                 | 542        |
|                                                                                                    |                                                                                                    |                                                                                                    |            |                                 |                                                                                                    | 1000 V 1000 V 1000                                                                                                    | Contraction of the second                                                                                                    |               | DEP                 | ODODEEACT                                   | RACIÓNID          | ENED       |
|                                                                                                    |                                                                                                    |                                                                                                    |            |                                 |                                                                                                    | 210040407E02                                                                                                    | 4.1.50 CD 48.40 PM 04 CD 4                                                                                                    |               | P LIC               | 01/04/2023                                  | al 30/04/2        | 023        |
|                                                                                                    |                                                                                                    |                                                                                                    |            |                                 |                                                                                                    | CALIFORNIA CONTRACTOR                                                                                                    |                                                                                                    | -             |                     |                                             |                   |            |
|                                                                                                    |                                                                                                    |                                                                                                    |            |                                 |                                                                                                    |                                                                                                    |                                                                                                    |               |                     |                                             |                   |            |
|                                                                                                    |                                                                                                    |                                                                                                    |            |                                 |                                                                                                    |                                                                                                    |                                                                                                    |               |                     | SUB                                         | TOTAL: BA         | 0.00       |
| _                                                                                                    |                                                                                                    |                                                                                                    |            |                                 |                                                                                                    | OTBOS SERVICE                                                                                                    | 106                                                                                                    |               |                     |                                             |                   |            |
|                                                                                                    |                                                                                                    |                                                                                                    | _          |                                 |                                                                                                    |                                                                                                    |                                                                                                    |               |                     |                                             |                   |            |
|                                                                                                    |                                                                                                    |                                                                                                    | A          |                                 |                                                                                                    |                                                                                                    |                                                                                                    | (m)           |                     | E                                           |                   |            |
|                                                                                                    | deside de la collidaria                                                                                                    |                                                                                                    | ۲          |                                 |                                                                                                    |                                                                                                    |                                                                                                    | ۲             |                     | Formas de                                   | pago              |            |
|                                                                                                    | Servicie de Assa Virture<br>Otras Cargany Créditos                                                                                                    | 21.020<br>21.020                                                                                                    | ۲          | CINI                            | Servicio de Raho<br>Otros Cargos y                                                                                                    | uro Santuelo<br>Grádica                                                                                                    | Dia 0.00<br>Dia 0.00                                                                                                    | ۲             |                     | Formas de                                   | pago              |            |
| OW OW                                                                                                    | Service de Asse Urbana<br>Otros Carpas y Crédica<br>Teole Esec Incendice<br>Teole IVA                                                                                                    | 2x,620<br>2x,620<br>7x,620<br>2x,620                                                                                                    | ۲          | O ENTREMO                       | Service de Rate<br>Coree Cargos y<br>Total Deve Impo<br>Total IVA                                                                                                    | uroSedurlo<br>Créditus<br># Bic                                                                                                    | Ba. 6.00<br>Ba. 6.00<br>Ba. 6.00<br>Ba. 6.00<br>Ba. 6.00                                                                                                    | ۲             |                     | Formas de                                   | pago<br>migg      |            |
| ow                                                                                                    | Service de Asex Unterno<br>Cerco Cargos - Chattas<br>Tecle Exec Inventión<br>Tecle IVA                                                                                                    | 2x 0.00<br>2x 0.00<br>2x 0.00<br>2x 0.00                                                                                                    | ۲          | DISTORY OVER 1                  | Service de Ruite<br>Oren Cargos y<br>Total One Impo<br>Total IVA                                                                                                    | eroSerbarlo<br>Oridina<br># Bic                                                                                                    | Dia 0.00<br>Dia 0.00<br>Dia 0.00<br>Dia 0.00<br>Dia 0.00                                                                                                    | ۲             | 6                   | Formas de                                   | pago<br>miga      |            |
| ow                                                                                                    | Service de Assa Urbana<br>Obra Carpa y Caldian<br>Trais (Sectorestric<br>Touris)<br>Touris (Sectorestric<br>Touris)                                                                                                    | 31,020<br>31,020<br>51,020<br>31,020<br>31,020                                                                                                    | ۲          | BRUIND INVERSE                  | Service de Ruin<br>Orde Cargos y<br>Tatal Orde Inger<br>Tatal VA<br>Totiva, Reisson                                                                                                    | undertarlo<br>Gréfica<br>Mito                                                                                                    | Da 0.00<br>Da 0.00<br>Da 0.00<br>Da 0.00<br>Da 0.00                                                                                                    | ۲             |                     | Formas de                                   | miga              | 2          |
| oim                                                                                                    | Service de Asse Verteres<br>Otras Copas C-statue<br>Totol Totol Ingentile<br>Totol Totol<br>NOTAL ASSO                                                                                                    | 21.020<br>21.020<br>21.020<br>21.020<br>21.020<br>21.020                                                                                                    | ۲          | BRUKNO KANDARD                  | Service de Ruite<br>Orixe Carges en<br>Total Orixe Inde<br>Total INA<br>TOTAL RELEV                                                                                                    | un Saturio<br>Cristian<br>e Ric<br>e.                                                                                                    | Da 6.00<br>Da 6.00<br>Da 6.00<br>Da 6.00<br>Da 6.00<br>Da 6.00                                                                                                    | ۲             | (<br>()<br>()       | Formas de<br>Bonco<br>Banco de<br>Venezuela | miga              |            |
| OW                                                                                                    | Service de Asso Vitano<br>Oran Cerpar-Ciultan<br>Tour De Inscrite<br>Tour INA<br>TOUSLASSO                                                                                                    | 34,020<br>34,020<br>34,020<br>34,020                                                                                                    | 0          | BRUKO WATABO                    | Service de Ruit<br>Crese Carges en<br>Total Deschares<br>Total VA<br>TOTAL RELEV                                                                                                    | arožentarlo<br>Oračka:<br>«Bi:                                                                                                    | Ba 0.00<br>Ba 0.00<br>Ba 0.00<br>Ba 0.00<br>Ba 0.00                                                                                                    | 0             | ¢                   | Formas de<br>Banco<br>Banco de<br>Venezuela | miga              |            |
| 0307 7950                                                                                                    | Service Asso Voiene<br>Oriene Corpay Cellins<br>Tobil Pace Inservice<br>Tobil Na. ASSO<br>Tobil Na. ASSO                                                                                                    | 3x 0.00<br>3x 0.00<br>3x 0.00<br>3x 0.00<br>3x 0.00                                                                                                    | 0          | BRUEVO FAVORADO                 | Service de Rain<br>Cover Carger y<br>Total Desc Inger<br>Total Osci Inger<br>Total Accurate<br>Total Accurate<br>New Accurate SIM                                                                                                    | enderbarko<br>Griditar<br>Hill:                                                                                                    | 0x 0.00<br>0x 0.00<br>0x 0.00<br>0x 0.00<br>0x 0.00<br>0x 0.00<br>0x 0.00<br>0x 0.00<br>0x 0.00                                                                                                    | •             | ¢<br>•              | Formas de<br>Banco<br>Banco de<br>Venezuela | miga              |            |
| CHAN THE CANAD                                                                                                    | Service Avec Viewe<br>Service para Octation<br>Train Recipication<br>Train Recipication<br>Train VA<br>ROTAL AGO<br>Network of Net Network of Network<br>Viewed 31 model in the                                                                                                    | 3x 0.00<br>3x 0.00<br>3x 0.00<br>3x 0.00<br>3x 0.00                                                                                                    | 0          | CONTRACT IN THE CONTRACT        | Service de Rain<br>Cove Carge en<br>Total Oraciteur<br>Total Oraciteur<br>Total Analysis<br>Deve Cargenyi<br>Total Oraciteur<br>Deve Cargenyi<br>Total Oraciteur                                                                                                    | uročetarlo<br>Grádna<br>HRC<br>KL.                                                                                                    | 0x 0.00<br>0x 0.00<br>0x 0.00<br>0x 0.00<br>0x 0.00<br>0x 0.00<br>0x 0.00<br>0x 0.00<br>0x 0.00<br>0x 0.00<br>0x 0.00<br>0x 0.00                                                                                                    | 0             |                     | Formas de<br>Banco<br>Banco de<br>Venezuela | miga              |            |
| CRATE INVUITING CRATE                                                                                                    | Service draws filterer<br>Orsz der gan Cellina<br>Teorier insertete<br>Teorier insertete<br>Teorier inserteter<br>Teorier inserteter Teorier inserteter<br>Teorier inserteter Teorier inserteter<br>Teorier inserteter<br>Teorier inserteter                                                                                                    | 24,020<br>24,020<br>24,020<br>24,020<br>24,020<br>24,020<br>24,020<br>24,020                                                                                                    | 0          | CALC RELEVO ANTRAND             | Service de Rain<br>Orixe Cargos pr<br>Total Suic Inter<br>Total VA<br>TOTAL REALEY<br>Networks Mill<br>Deux Cargos p<br>Total Rain Argo<br>Total Rain Argo                                                                                                    | eroSerbarlo<br>Grādna<br>etilic<br>etilic                                                                                                    | 0x 0.00<br>0x 0.00<br>0x 0.00<br>0x 0.00<br>0x 0.00<br>0x 0.00<br>0x 0.00<br>0x 0.00<br>0x 0.00<br>0x 0.00<br>0x 0.00<br>0x 0.00                                                                                                    | •             |                     | Formas de<br>Banco de<br>Venezuela          | pago<br>miga<br>Ø |            |
| OF A CONTRACTOR OF A CONTRACTOR OF A CONTRACTO | Service (Aves Vitera<br>Service) pays Collina<br>Tacifice investige<br>Tacifice investige<br>Tacifica (Asia)<br>Tacifica (Asia)<br>Tacifica (Asia)<br>Tacifica (Asia)<br>Tacifica (Asia)<br>Tacifica (Asia)                                                                                                    | 2x 0.03<br>2x 0.03<br>2x 0.03<br>2x 0.03<br>2x 0.03<br>2x 0.03<br>2x 0.03                                                                                                    | 0          | CAG RELEVO EMITRADO             | Service as fairs<br>Cense Cargony<br>Try of Doc Hear<br>Try of Doc<br>Hear<br>Network (1997)<br>Driver Cargony I<br>Try of Book Hear<br>Try of Book Hear<br>Try of Book H                                                                                                    | eroSerbario<br>Gradina<br>eritic<br>etito                                                                                                    | 0x 0.00<br>0x 0.00<br>0x 0.00<br>0x 0.00<br>0x 0.00<br>0x 0.00<br>0x 0.00<br>0x 0.00<br>0x 0.00<br>0x 0.00<br>0x 0.00<br>0x 0.00                                                                                                    | 0             |                     | Formas de<br>Banco de<br>Venezuela          | pago<br>miga<br>Ø | Pac. ac    |
| OWN 202020 MANDAGE VIEW                                                                                                    | Service & Austrik Hans Collina<br>Device Collina Collina<br>Teach A<br>1900 A 4500<br>None of the New York Hans and Hans de-<br>ingues a Lange Barry<br>Total (HM) 2010.                                                                                                    | 2a 640<br>2a 640<br>2a 640<br>2a 640<br>2a 640<br>2a 640<br>2a 640                                                                                                    | 0          | Gas Relation territoria         | Schlöde Schlör<br>Greck Zappen<br>Tand Rockman<br>Tand No. Ken<br>Tand No. Ken<br>Dann Gegeng<br>Tand Rockman<br>Tand Rockman<br>Tand Rockman<br>Tand Rockman<br>Tand Rockman<br>Tand Rockman<br>Tand Rockman                                                                                                    | orožestarko<br>Grádna<br>ektic<br>dů.<br>Emitin,<br>aktio                                                                                                    | 0x.000<br>0x.000<br>0x.000<br>0x.000<br>0x.000<br>0x.000<br>0x.000<br>0x.000<br>0x.000<br>0x.000<br>0x.000                                                                                                    | 0             |                     | Formas de                                   | pago<br>miga<br>Ø |            |
| ONV CRUSH MANUAL                                                                                                    | Service development<br>on a development<br>historio francisco development<br>historio francisco development<br>historio francisco development<br>francesco development<br>francesco development<br>fr                                                                                                    | 2a.040<br>2a.040<br>2b.040<br>2b.040<br>2b.040<br>2b.040<br>2b.040<br>2b.040                                                                                                    | 0          | Gale BRUEND BOOTTRAKE           | Service as fairs<br>Core Capacity<br>Tatal One Ham<br>Tatal One Ham<br>Tatal NA<br>TOTAL Results<br>TotAL Cost.<br>TOTAL Cost.                                                                                                    | indetario<br>Galtua<br>etc.<br>Castion<br>Castion<br>FORMACION COL                                                                                                    | 04.630<br>04.630<br>04.630<br>04.630<br>04.630<br>04.630<br>04.630<br>04.630<br>04.630<br>04.630<br>04.630                                                                                                    | •             |                     | Formas de<br>Banco de<br>fenezuela          | pago              |            |
| ORM STREAM STREAM                                                                                                    | Service particular formation of the service of the service of the                                                                                                    | 2x 0.03<br>2x 0.03<br>2x                                                                                                    | •          | Call Party Montese              | Service as have<br>Core Capacity<br>Type (Sockers)<br>Type (Sockers)<br>Torrae Results<br>Dravic Service<br>Dravic Service<br>Dravice<br>Dravice<br>Dra | en Salania<br>entre contrast<br>entre contrast<br>nombre contrast<br>FORMACION CO                                                                                                    | 8, 102<br>8, 602<br>9, 602<br>9, 602<br>9, 602<br>9, 602<br>9, 602<br>10, 602<br>10, 602<br>1                                                                                                    | •             |                     | Formas de<br>Banco<br>Banco de<br>Renezuela | pago              | NR 10      |
| ORY 2752/00W GLGA14M                                                                                                    | Service de la destruiter<br>des de part d'alter<br>tractar<br>Tanta de la destruiter<br>tractar<br>Mais de la destruiter<br>destruiter<br>des de la destruiter<br>des de la destruiter<br>des destruiter<br>des de la destruiter<br>des de la destruiter<br>des destruiter<br>des de la destruiter<br>des de la destruiter<br>des de la destruiter<br>des des des destruiter<br>des des des destruiter<br>des des des des des des des des des des<br>des des des des des des des des des des                                                                                                    | 2x 643<br>2x 643<br>2x 645<br>2x 645<br>2x 645                                                                                                    |            | CALC DAVIDUAL DAVIDUAL DAVIDUAL | Service as have<br>Core Capacity<br>Type Doc How<br>Type No.<br>1997 A reading<br>Down Game of<br>Down Game of Down<br>Game of Down Game of<br>Down Game of Down<br>Game of Down Game of Down<br>Game of Down Game of Down<br>Game of Down<br>Game of Dow                                                                                                    | In Setur<br>Software<br>In Setur<br>Reserved Setur<br>Reserved                                                                                                    | 0 4 600<br>0 4 600<br>0 4 600<br>0 4 600<br>0 4 600<br>0 4 600<br>0 4 600<br>0 4 600<br>0 4 600<br>0 4 600<br>0 4 600<br>0 4 600<br>0 4 600                                                                                                    | 0             |                     | Formas de<br>Banco de<br>Renezuela          | pago              |            |
| ONA DISTURBANCE OF CALL OF CALL OF CAL |                                                                                                    | 2x 460<br>2x 460<br>2x 600<br>2x 600                                                                                                    |            | GAG RELEVO MATTRAK              | Sorvice de Baltin<br>Cores Cargent<br>Tead No.<br>Tead No.                                                                                                    | enstanten<br>«No:<br>C.<br>Fontion<br>Formacion col                                                                                                    | 04,600<br>04,600<br>04,600<br>04,600<br>04,600<br>04,600<br>04,600<br>04,600<br>04,600                                                                                                    | 0             |                     |                                             |                   |            |
| OWN 20220000 GLODING DV0000                                                                                                    |                                                                                                    | 2x 660<br>2x 660<br>2x 660                                                                                                    |            | Gals Billion Invitigation       | Southouse Balance<br>Cores Cargon<br>Transfilted Para<br>Transfilted Para<br>Transfilt                                                                                                    | Instanto<br>College<br>Instant<br>Resembled on Col<br>Resembled on Col                                                                                                    | BA 600<br>BA 600<br>BA | 0             |                     |                                             |                   | Proc. 00   |
| ACTINICIDAD MANUSIC MANUSIC MANU                                                                                                    | Service de Antonio de Service de Service de                                                                                                    | 2x 660<br>2x 660<br>2x 660                                                                                                    |            | CIRCUMPT CONTINUE SINC          | Sondra as that<br>One charges<br>Tatal Stocharge<br>Tatal Stocharges<br>Tatal Stocharges<br>Tatal Stocharg                                                                                                    | Containe Containe Co                                                                                                    | 8,600<br>8,600<br>8,600<br>8,600<br>8,600<br>8,600<br>8,600<br>8,600<br>8,600<br>8,600<br>8,600                                                                                                    | 0             |                     |                                             |                   | Prot. 100  |
| MULCINICIAND MULTIC MALO                                                                                                    | Service and a service and a se                                                                                                    | 2x 660<br>2x 660<br>2x |            | CIRC INTERNAL CONTRACT          | Service as has<br>Gree Cargory<br>Tard No.<br>Torriva. Realism<br>Torriva. Realism<br>Torriva. Realism<br>Torriva. Realism<br>Torriva. Realism<br>Torriva. Card.<br>IN<br>No.                                                                                                    | endertari<br>enter<br>de<br>renter<br>renter<br>rent | 0.602<br>0.602<br>0.602<br>0.602<br>0.602<br>0.602<br>0.602<br>0.602<br>0.602<br>0.602<br>0.602<br>0.602                                                                                                    | 0             |                     |                                             |                   | Part - 144 |
| ALCTRICEND MULTER MULTER AGO                                                                                                    | Service Advancements<br>Sound provides<br>the risk<br>Non-risk<br>Non-ri<br>Non-risk<br>Non-risk<br>Non-risk<br>Non-risk<br>Non-r                                                                                     | 24.003<br>24.003<br>24 |            | Card Relativo Liviteno          | Sondo a static<br>Gree Cappent<br>Tad Soc Hen<br>Tad Soc Hen<br>Ta                                                       | enterian<br>Galitat<br>enterian<br>enterian<br>ente                                                                                                    | 4 600<br>4 600<br>4 600<br>1 6 600<br>1 6 600                                                                                                    | 0             |                     |                                             |                   | Part - 100 |
| CAME THE CONTRACT OF CONTRACT OF CONTRACT.                                                                                                    | Service Advections<br>Sound provides<br>Texture<br>Texture<br>Text | 24 663<br>34 663<br>34 663<br>24 663<br>24 665<br>24 665<br>25 665<br>26 665<br>26 665<br>26 665<br>26 665<br>26 665<br>26 665<br>26 665<br>26 665<br>26 665<br>26 665<br>26 665                                                                                                    | •          | GAE BULLAD MATTRAN              | Service as have<br>cover a capacity of the<br>trade tool test<br>trade tool test<br>trade tool test<br>trade tool<br>trade tool<br>trade too                                                                                                    | ender der feinen<br>Gestellen<br>eine<br>Forstellen<br>Forstellen<br>F                                                                                                    | Accol<br>Accol<br>Accol<br>B. Accol<br>B. Accol<br>Accol<br>Accol<br>Accol                                                                                                    | ©             |                     |                                             |                   | Pres, 100  |
| AACTINGDAD AACTING AACTING AAC | Service Advances from the service advances of the service advances of the serv                                                                                                    | 24, 669<br>24, 669<br>24,                                                                                                    |            | Call River Martines             | Service as have<br>Cover Capacity of the Alexandro<br>Total NA<br>TOTAL RELEASE<br>Non-Capacity of the Alexandro<br>Total Alexandro<br>Total Ale                                                                                                    |                                                                                                    | A 600     A 600     A                                                                                                    | ©             |                     | Formas de                                   |                   |            |
| ANTERNA MALENA ANA                                                                                                    | Service da Austricator<br>Service da Service da Service<br>Service da Service da Service<br>Marca da Service da Service<br>Marca da Service da Service da Service<br>Marca da Service da Service da Service<br>Marca da Service da Service da Service<br>Marca da Service da Service da Service da Service<br>Marca da Service da Service da Service da Service da Service                                                                                                    | 24.650<br>34.650<br>34.650<br>34.650<br>24.650<br>24.650<br>24.650<br>24.650<br>24.650<br>24.650<br>24.650<br>24.650<br>24.650<br>24.650<br>24.650<br>24.650                                                                                                    |            | 200 COL                         | Sender as han<br>Cover Cargorit<br>Total No.<br>Total No.<br>Total No.<br>Total A cargorit<br>Total A cargorit<br>Total A cargori                                                                                                    |                                                                                                    |                                                                                                    | ©             |                     |                                             |                   |            |

#### **12. SOLVENCIA**

12.1. Luego del proceso de pago en línea, el usuario podrá observar en la pantalla "Cuentas

contrato" el icono "Imprimir Solvencia"

| Cue | entas contrato         |         |           | + ASOCIAR                      | <ol> <li>HISTORI</li> </ol> | AL DE PAGOS |
|-----|------------------------|---------|-----------|--------------------------------|-----------------------------|-------------|
| #   | NUEVO #CUENTA CONTRATO | ESTATUS | #MEDIDOR  | DIRECCIÓN DE SUMINISTRO        | ACCION                      | ES          |
| 1   | K37000002462.8         | Activo  | 217491847 | Eficidio Santa Ana avenida los |                             | am          |
|     |                        |         |           | Filas por página: 15 👻         | 1-1 de 1                    |             |

12.2. Al seleccionar este icono se descarga automáticamente la solvencia de la cuenta contrato de la siguiente forma:

| GUÍA RÁPIDA DE USUARIO: ACTUALIZACIÓN DE DATOS DE CLIENTES CORPOELEC, PROCESO REGISTRO | 202201CORPOELECPMO-MP001-02 |
|----------------------------------------------------------------------------------------|-----------------------------|
| DE CUENTA CONTRATO Y RECAUDACIÓN EN LÍNEA                                              | Fecha: 16/05/2023           |

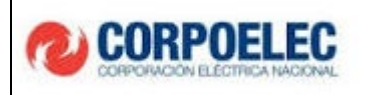

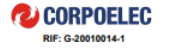

Nro. de Control: S7000000098

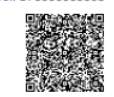

#### SOLVENCIA DE PAGO

Por medio de la presente se hace constar que el ciudadano Juan Lopez, identificado con el documento de identidad V0000001, en su condición de titular de la Cuenta Contrato identificada bajo el número K37000002435.2, bajo la siguiente ubicación de suministro: Maracalbo, LA SIERRITA, MARA, ZULIA. quien tiene asignado el número de medidor 09676543211234, en referencia al pago puntual de los consumos relacionados al servicio eléctrico se encuentra:

#### SOLVENTE

El presente certificado de solvencia tendrá validez por 30 días continuos desde la emisión de este documento. Certificado que se expide a solicitud de la parte interesada.

En la ciudad de Caracas, miércoles, 10 mayo 2023

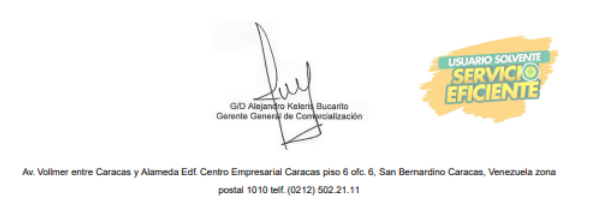

tiene la opción de escanear el código QR que se muestra en la parte superior derecha de la

solvencia, de esta manera descargar dicho documento a través de su dispositivo móvil.

| GUÍA RÁPIDA DE USUARIO: ACTUALIZACIÓN DE DATOS DE CLIENTES CORPOELEC, PROCESO REGISTRO | 202201CORPOELECPMO-MP001-02 |
|----------------------------------------------------------------------------------------|-----------------------------|
| DE CUENTA CONTRATO Y RECAUDACIÓN EN LÍNEA                                              | Fecha: 16/05/2023           |